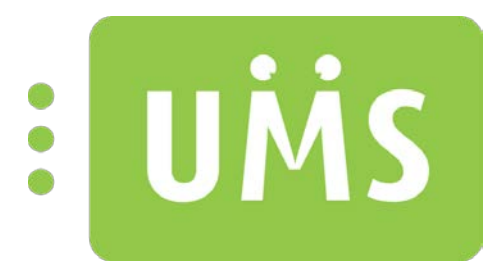

# User Management System

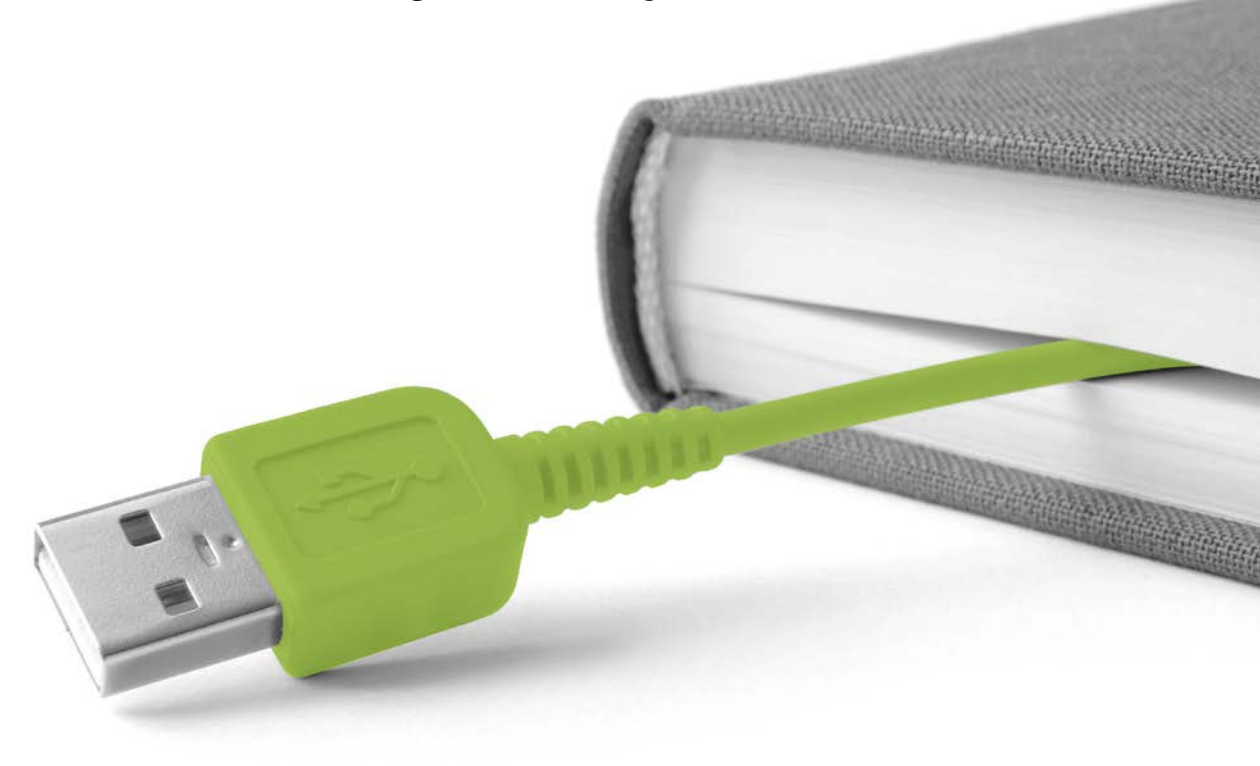

www.inlogic.dk

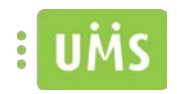

# Indholdsfortegnelse

| JMS Web brugervejledning | 3  |
|--------------------------|----|
| Skift dit password       | 5  |
| Mobil nummer             | 6  |
| IT Regel                 | 7  |
| Dine oplysninger         | 8  |
| Skema                    | 9  |
| SMS Abonnement           | 10 |
| Karakter                 | 11 |
| Send SMS                 | 12 |
| SMS Nyheder              | 13 |
| Søgefunktion             | 14 |
| Nulstil andres password  | 15 |
| Udskriv                  | 16 |
| Lås bruger               | 18 |
| Internet blokering       | 19 |
| Gæstebrugere             | 21 |
| Massebrugere             | 23 |
| Gruppe folder            | 25 |
| Powersave                | 27 |

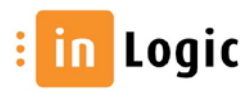

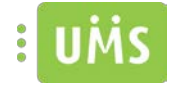

## UMS Web brugervejledning

Startsiden giver adgang til de funktioner, der er mulighed for at bruge.

Nedenstående billede afspejler derfor ikke nødvendigvis institutionens aktuelle startside.

| UMS inLogic Testskole<br>Vrøndingvej 2, 8700 Horsens                                                                                                   |                                                                                                    |                                                                                                    |
|----------------------------------------------------------------------------------------------------|----------------------------------------------------------------------------------------------------|----------------------------------------------------------------------------------------------------|
| <b>Velkommen juh</b><br>Vekommen tekst för ansatte – skal angives i konfiguratorent.<br>Vælg en af de tilgængelige funktioner, eller start en søgning. |                                                                                                    | Support info<br>Du kan kontakte vores support på til: 42406815<br>eller på email helpdesk@inlogic dk<br>SMS advarsel<br>A 34056° er KKE blevet afsendt indenfor de<br>sidste 48 timer.                                                                                                    |
| Q Indtast søgekriterie A Dine funktioner Skift dit password Skift dit password                                                                         | It Søg                                                                                              | Skema<br>Se dine skemalade skliviteter                                                                                                    |
| Send SMS<br>Send beskeder til udvalgte brugere og hold                                                                                                 | Sege funktion<br>Foretag en segning på bruger eller hold                                            | Skift password for andre<br>Skift password for andre brugere                                                                                                    |
| Udskriv flettebreve eller eksporter csv-filer Udskriv flettebreve eller eksporter csv-filer Masse bruger Opret eller administrer massebrugere          | Aktiver og deaktiver brugere  Gruppe folder Opret eller rediger grupper til brug under fx projekter | Corrected and the set of the set of the set |

Det er muligt at foretage en søgning direkte på startsiden. For at minimere fundne emner kan der angives, hvilken type der søges på.

Lige så snart man har indtastet mere end ét tegn i søgefeltet, vil der blive fremvist forslag der indeholder det indtastede. Jo mere præcis en søgning, jo færre emner vil blive listet.

| Q, Indt | ast søgekriterie             | Alt                                         | ■ Søg                          |
|---------|------------------------------|---------------------------------------------|--------------------------------|
|         |                              | Alt<br>Hold                                 |                                |
| Dine fu | unktioner                    | Studerende<br>Lærer<br>Gæst<br>Masse bruger |                                |
| 9       | Skift dit password           | Slå foreslag fra                            | ummer                          |
| 0       | Skift dit nuværende password | a Tjek e                                    | eller opdater dit mobil nummer |

En søgning direkte på startsiden giver en visning på det søgte og en funktionsliste, således man kan vælge hvilken funktion der skal udføres efter at have valgt emne.

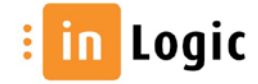

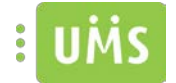

Nogle af funktionerne er typebestemte og man kan derfor ikke vælge "ret gæstebruger", hvis man har søgt på og valgt et hold.

| søgning v | riser 1 resultater |      | Dine funktioner          |
|-----------|--------------------|------|--------------------------|
| ID 👳      | Navn               | Туре | <br>Eand EMS             |
| hg01-10   | ing1 Turbo         | Hold | -                        |
|           |                    |      | skift kodeord            |
|           |                    |      | Aktiver/deaktiver bruger |
|           |                    |      | 📥 Udakrifter             |
|           |                    |      | 🔒 Ret gæstebruger        |
|           |                    |      |                          |

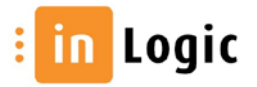

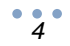

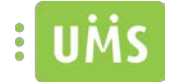

#### Skift dit password

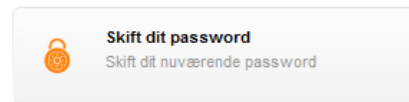

Hvis man har modtaget et velkomstbrev fra institutionen og ønsker at tilgå sin mail, kan det være nødvendigt at skifte det tildelte password, før der er adgang til webmail.

| kan du skifte dit eksistere<br>sk at dit nye password ska | nde password<br>I indeholde båd | e bogstaver og | tal   |        |
|-----------------------------------------------------------|---------------------------------|----------------|-------|--------|
| ugernavn                                                  |                                 |                |       |        |
| F                                                         | - 114                           | 111 Av         | 210.7 | Dr. L. |
| mmelt kodeord                                             |                                 |                |       |        |
| t kodeord                                                 |                                 |                |       |        |
| ntag nyt kodeord                                          |                                 |                |       |        |
|                                                           |                                 |                |       |        |
|                                                           |                                 |                |       |        |

Du indtaster det brugernavn og kodeord der fremgår af velkomstbrevet og vælger herefter et nyt password.

Såfremt man logger på og skifter sit password, har man mulighed for at modtage det på SMS.

Dette kræver dog at man har registreret sit mobil nummer enten via UMS web eller i studieadministrationen.

| er kan du skifte dit eksis<br>usk at dit nye password | terende password<br>skal indeholde både bogstaver og tal |  |
|-------------------------------------------------------|----------------------------------------------------------|--|
| lyt kodeord                                           |                                                          |  |
| Gentag nyt kodeord                                    |                                                          |  |
|                                                       | Modtag SMS med det nye password                          |  |
|                                                       |                                                          |  |
|                                                       |                                                          |  |
|                                                       |                                                          |  |

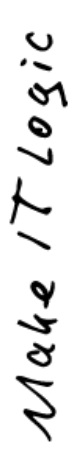

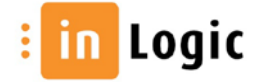

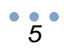

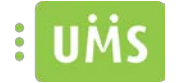

#### **Mobil nummer**

| Mobil nummer                        |
|-------------------------------------|
| Tjek eller opdater dit mobil nummer |
|                                     |

Registrer dit mobil nummer for at kunne bruge UMS web SMS tjenester. Såfremt du ikke ønsker dette, vil du modtage den sendte tekst på en mail.

Det nummer der evt. er registreret, i det studieadministrative system, vil fremgå i tekstboksen.1

| Keyistei ult ii              | loonnunnier              |             |  |
|------------------------------|--------------------------|-------------|--|
| Angiv det nummer du ønsker ø | it anvende ved modtagels | e af SMS'er |  |
| Mobilnummer                  | 1                        |             |  |
|                              |                          |             |  |
|                              |                          |             |  |
|                              |                          |             |  |
|                              |                          |             |  |
|                              |                          | Gem         |  |

Det registrerede nummer bliver udelukkende brugt af institutionens SMS udstyr og vil derfor ikke fremgå nogen steder.

Efter registrering afsendes en bekræftelse til det indtastede nummer.

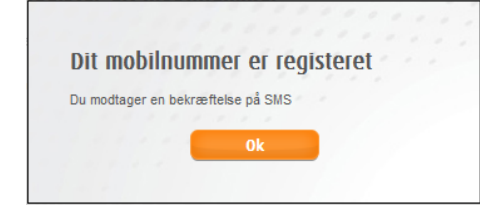

Herefter vil det registrerede mobilnummer fremgå, når man tilgår funktionen.

| And a state of the state of the |             |
|----------------------------------------------------------------------------------------------------|-------------|
| er 22xxxxxx                                                                                                    | lobilnummer |
|                                                                                                    |             |
|                                                                                                    |             |
|                                                                                                    |             |

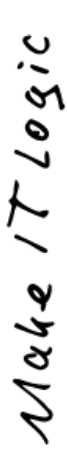

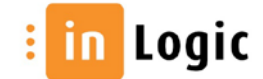

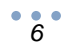

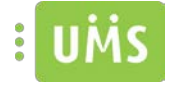

### **IT Regel**

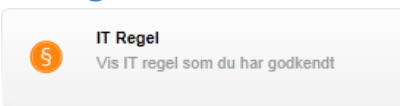

Fremvisning af accepteret it-regel.

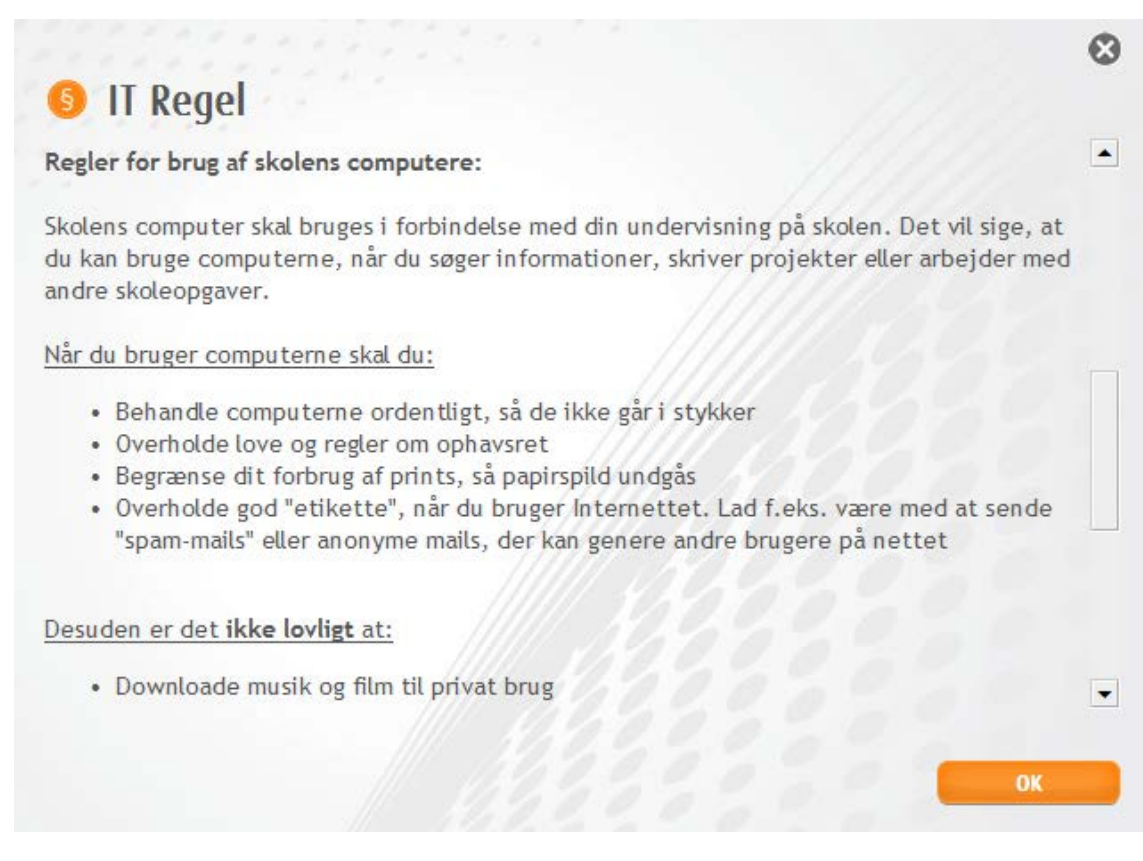

Gør at man kan se den it-politik, der er accepteret ifm. brug af skolens it-faciliteter.

Make IT Logic

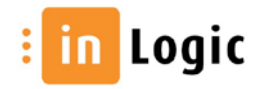

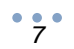

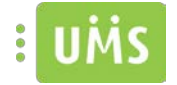

## **Dine oplysninger**

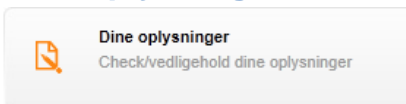

#### Check/vedligehold dine oplysninger

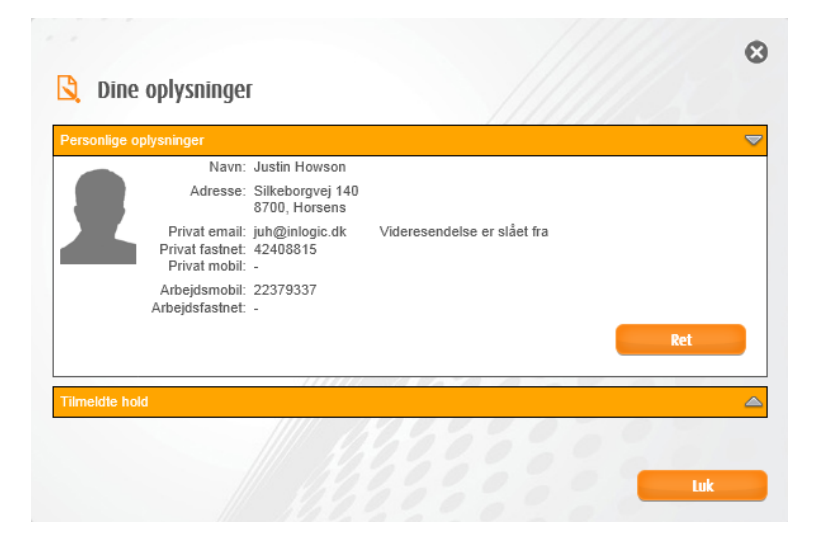

Her er det muligt at redigere i privat email, privat fastnet, privat mobil, arbejdsmobil eller arbejdstelefon.

Det er også muligt at se hvilke hold/aktiviteter man er tilmeldt.

| Aktivitet Beskrivelse Start Slut<br>591110a Bogføring, registrering og likviditet modul 1 25-10-2012 29-10-201<br>Hvis der er uddannelser som mangler, eller hvis der er oplysninger som ikke er korrekte, så skal du hen<br>dig direkte til studieadministrationen. | Tilmeldte ho | ld          |       |      |
|----------------------------------------------------------------------------------------------------|--------------|-------------|-------|------|
| 591110a Bogføring, registrering og likviditet modul 1 25-10-2012 29-10-201<br>Hvis der er uddannelser som mangler, eller hvis der er oplysninger som ikke er korrekte, så skal du hen<br>dig direkte til studieadministrationen.                                     | Aktivitet    | Beskrivelse | Start | Slut |
| Hvis der er uddannelser som mangler, eller hvis der er oplysninger som ikke er korrekte, så skal du hen<br>dig direkte til studieadministrationen.                                                                                                    |              |             |       |      |
|                                                                                                    |              | 11111/ 3.0  | 225   | 0 10 |
|                                                                                                    |              |             |       |      |

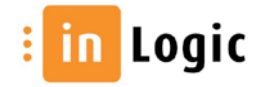

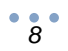

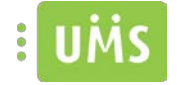

#### Skema

|        | Skema                          |
|--------|--------------------------------|
| (IIII) |                                |
|        | Se dine skemalagte aktiviteter |
|        |                                |

Fremvisning af skema kan ske på dags-, uges- og månedsbasis.

| UMS 🛄            | ngi Tetsidala<br>Manga 2 1011 russas                                           |                 | 88    |
|------------------|--------------------------------------------------------------------------------|-----------------|-------|
| • # •            | Freday 11-66-2012 🗰 🛤 💷 📥                                                      | Q Justin Howson | x • • |
|                  | 11:45-2012 Fridag                                                              |                 |       |
| 0700             |                                                                                |                 | •     |
| 0800             |                                                                                |                 |       |
| 0900             | © an sin                                                                       |                 | _     |
| 1000             | 0 21-0-04<br>@ exployeeshayweb209<br>@ mathymeb209                             |                 |       |
| 1 <b>1</b> 00    | Portuge and Portuge and Portuge     Portuge and Portuge                        |                 |       |
| 1200             | © 0.0-0.0<br>♥ Biological int (wearing metalog)<br>♥ Barbay in transmission    |                 |       |
| 1300             | C 1991 P                                                                       |                 |       |
| 14 <sup>00</sup> | ि 101-04<br># 2017/blackwar in training metang<br># Bandwar in training metang |                 |       |
| 1500             | © 14:03.52<br>₩ malifikestike dale 2000<br>₩ malifikest dale 2000              |                 |       |
| 1600             |                                                                                |                 |       |

Det er muligt at se andres skemaer, såfremt man har rettigheder til dette.

Brug søgefeltet i højre side til at fremsøge den ønskede bruger eller aktivitet.  $extsf{1}$ 

UMS inLogic Testskol 66 Q, Justin H . 070 0800 0900 1000 1100 1200 1300 1400 1500 ě 16<sup>00</sup> 8 mec094xymec094xy efterår 2010 11:00-11:45 Slå blokering til/fra Send SMS til dette hold Udskriv dette hold • • in Logic :

På de enkelte skemabrikker er der en række muligheder alt efter institutionens modulpakke.

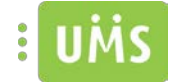

## **SMS** Abonnement

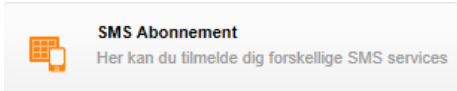

#### Abonnér på services fra skolen.

|          | SMS Abonnement                                                                                                    |             |
|----------|----------------------------------------------------------------------------------------------------|-------------|
| ælg      | de services du ønsker at abonnere på.                                                                                                    |             |
| <b>V</b> | Nyheder<br>Tilmeld dig for at modtage generelle nyheder fra skolen.                                                                                                    |             |
| V        | SMS dagens skema<br>Hvis du er tilmeldt denne service, vil du modtage en SMS indeholdende dagens skemalagte lektio<br>x timer inden den griste lektion. Bemærk at der ikke gives garanti for levering af SMS og servicen                                                                                   | oner<br>ska |
|          | derfor bruges som supplement til det eksisterende skema.<br>Antal timer før: 4                                                                                                    |             |
|          | derfor bruges som supplement til det eksisterende skema.<br>Antal timer før: 4<br>Skema ændringer<br>Hvis du er tilmeldt denne service, modtager du en SMS, hvis der er ændringer i dagens skema.                                                                                                    |             |
|          | derfor bruges som supplement til det eksisterende skema.<br>Antal timer før: 4<br>Skema ændringer<br>Hvis du er tilmeldt denne service, modtager du en SMS, hvis der er ændringer i dagens skema.<br>SMS Karakterer<br>Modtag SMS med nyligt frigivet karakterer.                                          |             |
|          | derfor bruges som supplement til det eksisterende skema.<br>Antal timer før: 4<br>Skema ændringer<br>Hvis du er tilmeldt denne service, modtager du en SMS, hvis der er ændringer i dagens skema.<br>SMS Karakterer<br>Modtag SMS med nyligt frigivet karakterer.<br>Der sendes til nummer: 22379337 Skift |             |

## "Vælg dit foretrukne sprog"

Vælg det sprog SMS'erne skal sendes på.

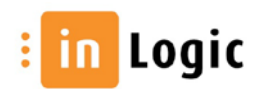

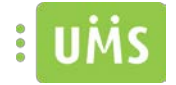

## Karakter

|     | Karakter                       |
|-----|--------------------------------|
| (A+ | Se dine registerede karakterer |
|     |                                |

## Se dine registrerede karakterer.

| UMS inLogic Testskole                                                                    | Hanens                                                                              |                                                        |                                                                | æ |
|------------------------------------------------------------------------------------------|-------------------------------------------------------------------------------------|--------------------------------------------------------|----------------------------------------------------------------|---|
| Karakter<br>Oversigt over all dire registerede k<br>Hvis de angivne karakterer er torker | anåbere<br>16. bedes de henvende dej i skulikadmenskatoren.                         |                                                        | Info<br>Artal karakterer: 3<br>Senesile Karakterer: 01-06-2011 |   |
| a konde de la<br>Kanada                                                                  |                                                                                     |                                                        | 6                                                              |   |
| Karakter oversigt                                                                        |                                                                                     |                                                        |                                                                |   |
| P6 i offentlig administration - Tvæn                                                     | faglig skriftlig opgave, 1. eksterne<br>Dato: 01/06-2011<br>Antal eksamninenter, 19 | Eksamenstype: Skriftig<br>Gennemsnit for eksamen: 4, 1 | 10                                                             |   |
| PB i offentlig administration - Tvær                                                     | fagligt projekt                                                                     |                                                        | Bestået                                                        |   |
| PB i offentlig administration - Komm                                                     | munikationsprojekt (skr. eks)                                                       |                                                        | Bestået                                                        |   |
|                                                                                          |                                                                                     |                                                        |                                                                |   |
|                                                                                          |                                                                                     |                                                        |                                                                |   |
|                                                                                          |                                                                                     |                                                        |                                                                |   |
|                                                                                          |                                                                                     |                                                        |                                                                |   |
|                                                                                          |                                                                                     |                                                        |                                                                |   |
|                                                                                          |                                                                                     |                                                        |                                                                |   |
|                                                                                          |                                                                                     |                                                        |                                                                |   |
|                                                                                          |                                                                                     |                                                        |                                                                |   |

UMS User Management System from In Logic

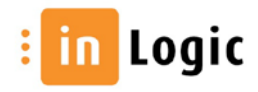

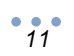

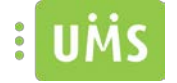

#### Send SMS

| - | Send SMS                                   |
|---|--------------------------------------------|
|   | Send beskeder til udvalgte brugere og hold |
|   |                                            |

Det er muligt at sende til enkelte brugere eller hele hold.

Hvis man ønsker at sende besked om en aflyst lektion, søges holdet frem under "Send SMS" og markeres.

| 1.1    | tan ka        |               |     |      |    | 1111111112      |
|--------|---------------|---------------|-----|------|----|-----------------|
| ्, hg  | 1             |               | Alt |      |    |                 |
| Din se | aning viser 1 | 9 resultater  |     |      | 11 | Dine funktioner |
|        | ID.~          | Navn          |     | Туре |    |                 |
| 0      | hg01-10       | hg1 Turbo     |     | Hold |    | Send SMS        |
|        | hg02-10       | hg1 Basis     |     | Hold | 13 |                 |
| 0      | ng03-10       | hg1 Business  |     | Hold |    |                 |
| 0      | ng04-10       | hg1 Basis     |     | Hold | 12 |                 |
| 0      | hg05-10       | hg1 Basis 19+ |     | Hold | 8  |                 |
| 0      | hg05-10       | hg1 Business  |     | Hold |    |                 |
| 0      | hg07-10       | hg1 Basis     |     | Hold | 13 |                 |

Herefter kan man vælge "Send SMS" og SMS'en vil blive sendt til samtlige tilmeldte studerende. De brugere, der ikke har fået registreret deres mobilnummer, vil modtage SMS-teksten på mail.

| ælg besked                     | Custom text                                                                                                    | - |
|--------------------------------|----------------------------------------------------------------------------------------------------|---|
| Besked<br>Characters left<br>4 | Hej HH1<br>3. lektion er desværre aflyst<br>grundet sygdom. Brug lektionen til<br>at forberede næste uges projekt.<br>Mvh. Anders Andersen |   |
|                                | MILL XOLOO                                                                                                    |   |

Man kan vælge en af de foruddefinerede skabeloner eller vælge at indtaste valgfri tekst.

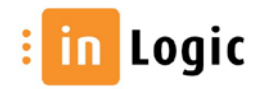

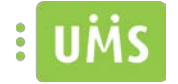

## **SMS Nyheder**

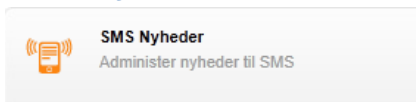

En del af SMS Abonnement.

Her opsættes de SMS Nyheder der kan abonneres på i SMS Abonnement.

| Nyhed:               | Opret ny             | •              |
|----------------------|----------------------|----------------|
| Navo                 | 111111               | 11/4 / 1. 1. 1 |
| Afsendelse:          | 08:00 🔽 16-05-2012 🔳 |                |
| Besked:              |                      |                |
| tarakterer mbage roo |                      |                |
|                      |                      |                |
|                      |                      |                |

Det er muligt at angive en dato og et tidspunkt, såfremt nyhedes ikke skal publiceres med det samme.

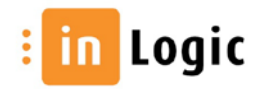

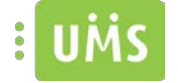

## Søgefunktion

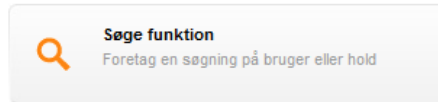

Afhængig af institutionens modulpakke vil man enten få vist de aktiviteter man er tilknyttet eller også skal der søges på dem i søgefeltet.

| UMS inLogic Testskole<br>Vrandingvej 2, 8700 Horser                | D.                   |                                 | 664 |
|--------------------------------------------------------------------|----------------------|---------------------------------|-----|
| <b>Søge funktion</b><br>Ving en af den tigsendnige funktoreer, eik | Islant en Hagging    |                                 |     |
| Q Indtast søgekriterie                                             | Alt                  | -                               | 6   |
|                                                                    |                      |                                 |     |
|                                                                    | Innon ekomalanto a   | ktivitator fundat far dia kaata |     |
|                                                                    | lingen skennalagte a | kuvitetei lühdet lõi din konto  |     |

Hvis ikke de aktiviteter man er tilknyttet bliver vist pr. default, kan man med fordel benytte søgefeltet på startsiden.

Søgefunktionssiden kommer til sin ret, når de aktiviteter en bruger er tilknyttet vises pr. default. Herved kan en given bruger hurtigt få et overblik og foretaget et valg, da de fleste funktionskald sker på aktiviteter, som er tilknyttet til brugeren.

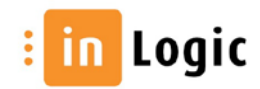

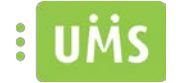

## Nulstil andres password

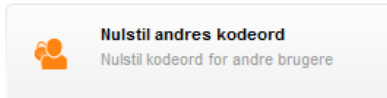

Det er muligt at skifte password for en enkelt bruger, flere brugere eller et helt hold.

| UM                        | inLogic Tes                                                               | tskole<br>8700 Horsens                                                                                     |                                              |     |                 |   |
|---------------------------|---------------------------------------------------------------------------|----------------------------------------------------------------------------------------------------|----------------------------------------------|-----|-----------------|---|
| <b>Skift</b><br>Her kan d | <b>password f</b><br>du skifte andre bruger                               | OF andre<br>s kodeord                                                                                      |                                              |     |                 |   |
| O ba                      | Ì                                                                         | Alt                                                                                                    |                                              | Søg |                 |   |
| o( fig                    |                                                                           |                                                                                                    |                                              | 1/2 | 41111/876       |   |
| Din sø                    | øgning viser                                                              | 19 resultater                                                                                              |                                              | 11  | Dine funktioner | 0 |
| Din sø                    | øgning viser<br>∞                                                         | 19 resultater<br><sub>Navn</sub>                                                                           | Туре                                         |     | Dine funktioner |   |
| Din sø                    | Øgning viser<br>ID ♥<br>hg01-10                                           | 19 resultater<br>Navn<br>hg1 Turbo                                                                         | Type<br>Hold                                 |     | Dine funktioner |   |
| Din se                    | Øgning viser<br>ID ♥<br>hg01-10<br>hg02-10                                | 19 resultater<br>Navn<br>hg1 Turbo<br>hg1 Basis                                                            | Type<br>Hold<br>Hold                         |     | Dine funktioner |   |
| Din se<br>O               | Øgning viser<br>ID ♥<br>hg01-10<br>hg02-10<br>hg03-10                     | 19 resultater<br>Navn<br>hg1 Turbo<br>hg1 Basis<br>hg1 Business                                            | Type<br>Hold<br>Hold<br>Hold                 |     | Dine funktioner |   |
| Din sø<br>0<br>0<br>0     | Øgning viser<br>ID =<br>hg01-10<br>hg02-10<br>hg03-10<br>hg04-10          | 19 resultater<br>Navn<br>hg1 Turbo<br>hg1 Basis<br>hg1 Business<br>hg1 Basis                               | Type<br>Hold<br>Hold<br>Hold<br>Hold         |     | Dine funktioner |   |
| Din sø<br>0<br>0<br>0     | Øgning viser<br>D♥<br>hg01-10<br>hg02-10<br>hg03-10<br>hg04-10<br>hg05-10 | 19 resultater<br>Navn<br>hg1 Turbo<br>hg1 Basis<br>hg1 Business<br>hg1 Basis<br>hg1 Basis<br>hg1 Basis 19+ | Type<br>Hold<br>Hold<br>Hold<br>Hold<br>Hold |     | Dine funktioner |   |

Hvis man skifter for en enkelt bruger, vil brugerens navn fremgå af prompt boksen ellers bliver der refereret til det aktuelle antal brugere.

| 💁 Du har valgt 22 brugere                        | 8       |
|--------------------------------------------------|---------|
| De valgte brugerers kodeord vil blive nulstillet |         |
| 1109999999                                       | Nulstil |

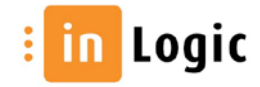

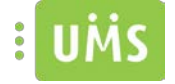

## Udskriv

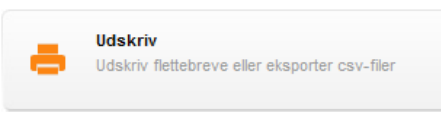

Det er muligt at udskrive flettebreve til brugerne eller gemme info som CSV-fil.

| UMS inLogic Test                                  | skole<br>8700 Horsens |      |    |                 |          |
|---------------------------------------------------|-----------------------|------|----|-----------------|----------|
| <b>Udskriv</b><br>Udskriv flettebreve eller ekspo | rter csv-filer        |      |    |                 | 52       |
| Q Butik hold                                      | Alt                   | SP   | 1g |                 |          |
| Din søgning viser                                 | 1 resultat(er)        |      |    | Dine funktioner | <b>W</b> |
| ID 🗢                                              | Navn                  | Туре |    |                 |          |
| 0 hg2fs10butik                                    | Butik hold            | Hold |    | Gem som CSV fil |          |

Vælg en skabelon og send den på mail eller udskriv den.

| .ite<br>.ogin-DA<br>.ogin.ENG | Hergi<br>Hold<br>and and design Takasia Caracitantic by subject to a target data structure of by out subjects                                                                   |
|-------------------------------|----------------------------------------------------------------------------------------------------|
| ogin-HG                       | profeser og opgiver.                                                                                                    |
| Test College                  | Di Gargerror II debri consultaren.<br>De edere giote II debri consultare er                                                                                                    |
| est conege                    | Die mathetinese en treien, ang de                                                                                                    |
|                               | Me de ce logen på, ber de se de persenjes engan og de tekke bellet insport inder Teenes persenjeret. Her ber de og<br>del her persen personen, onderer someter skalde sektoren. |
|                               | vier die staat sjoelwas die resta staat die pit met pie doorme admassen integen/opwenselwastemandie.                                                                            |
|                               | The set organization is required to generate                                                                                                    |
|                               | tivite ca tjucker din rect fm en an on ovrouverskal du toppe på med, skolet,                                                                                                    |
|                               | Region for long of stations we particular                                                                                                    |
|                               | Solies compter vid brans litebrais red de anderlanger inite. At vinge, et al kan bran preparen, nér<br>du apprintmentore, sister poperer dur adepter red acte colapperer.       |
|                               | March Inner-Security and the sec                                                                                                    |
|                               | · biterit inspirance statut, des la produce                                                                                                    |
|                               | Bertanis verve statistic et aliventi     Segnerae di fabrig di afvia, ili agringia vergia                                                                                       |

#### "Send som mail"

Her bliver der sendt flette brev(e), for de markerede brugere, til den bruger der er logget på.

#### "Udskriv"

Her kan man udskrive flette brev(e), til de markerede brugere, med henblik på udlevering.

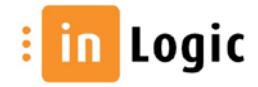

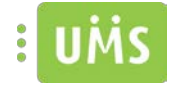

#### "Gem som CSV fil"

Gem eller åben de listede brugerinformationerne i en csv-fil.

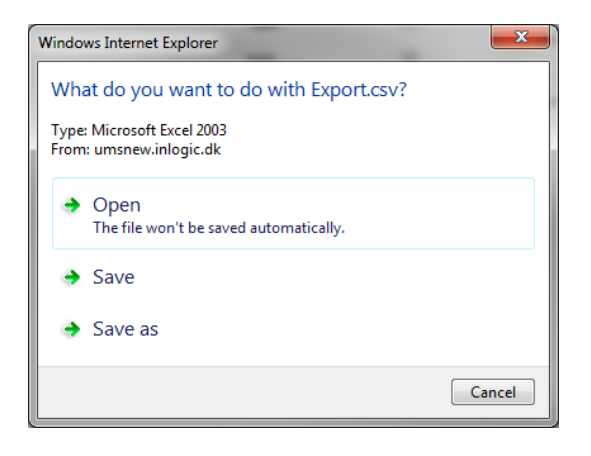

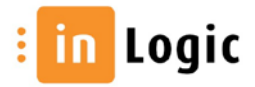

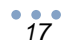

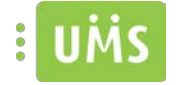

## Lås bruger

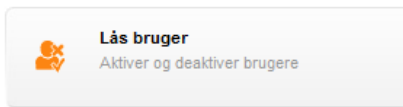

Det er muligt at deaktivere/aktivere en enkelt bruger, flere brugere eller et helt hold.

| i Ui           | MS inLogic Te                                  | stskole<br>2, 8700 Horsens |      |                    |                        |  |
|----------------|------------------------------------------------|----------------------------|------|--------------------|------------------------|--|
| Dea<br>Her kan | <b>ktiver bruge</b><br>1 du desktivere og skti | 21<br>vere brugere         |      |                    |                        |  |
| Qh             | g                                              | Alt                        |      | øg                 |                        |  |
| Din s          | søgning viser                                  | 19 resultater              |      |                    | Dine funktioner        |  |
|                | ID 👳                                           | Navn                       | Туре |                    | <b>*</b>               |  |
| 0              | hg01-10                                        | hg1 Turbo                  | Hold |                    | Akuver/deakuver bruger |  |
| 0              | hg02-10                                        | hg1 Basis                  | Hold |                    |                        |  |
| 0              | hg03-10                                        | hg1 Business               | Hold |                    |                        |  |
| 0              | hg04-10                                        | hg1 Basis                  | Hold |                    |                        |  |
| 0              | hg05-10                                        | hg1 Basis 19+              | Hold | (77 <sup>1</sup> ) |                        |  |

Deaktiverede brugere vil ikke kunne logge på deres konti.

Der vil være mulighed for at angive en årsag til deaktiveringen, således andre, med rettigheder, kan se hvad årsagen er.

| 🍣 Du har valgt 28 brugere | ۵ 🍂       | Du har valgt brugeren Anders Ma                                 | dsen        |
|---------------------------|-----------|-----------------------------------------------------------------|-------------|
| Brugeren er desktiviveret | Inden     | du deaktiverer denne bruger, bør du indtaste en årsag ti<br>rik | spærringen. |
|                           | Ársa      |                                                                 | *           |
| 188882                    |           | 1.2388                                                          |             |
| Aktives                   | Deaktives |                                                                 | Deaktive    |

Ligeledes vil en historik fremgå, såfremt der tidligere har været tilfælde af låsning.

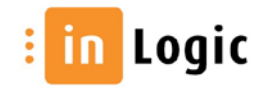

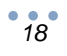

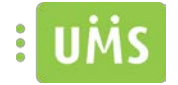

## **Internet blokering**

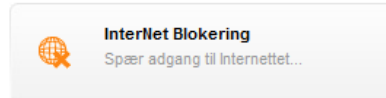

Det er muligt at blokere en enkelt bruger eller et helt hold.

else : IMF+Salg en Skjøt - caj

| UMS Inl                        | Logic Testskole<br>andingvej 2, 8700 Horsens                                                                                                    | 5           |          |    |                   |      |
|--------------------------------|----------------------------------------------------------------------------------------------------|-------------|----------|----|-------------------|------|
| nternet b<br>ær en af dine tir | <b>lok</b><br>mer direkte, eller opret en                                                                                                    |             |          |    |                   |      |
| Q. hg01                        |                                                                                                    | Alt         | <b>.</b> | 19 |                   |      |
| in søgning                     | g viser 3 resulta                                                                                                    | at(er)      |          |    | Dine funktioner   | -0-( |
| ID ♥                           | Navn                                                                                                    | Turba       | Type     |    | + Opret Blokering |      |
| hg01-1     hg01-1     hg01-1   | о пут<br>0-П hg01<br>0-SS hg01                                                                                                    | I-10-IT     | Hold     |    | 🗙 Fjern Blokering |      |
|                                | , in the second second s |             |          |    |                   |      |
|                                | 11/11                                                                                                    |             |          |    |                   |      |
| Søg                            |                                                                                                    |             | 09       |    |                   |      |
|                                | Dine funktioner                                                                                                    | 00          |          |    |                   |      |
|                                | + Opret Blokering                                                                                                    |             |          |    |                   |      |
| 8                              | ¥ Fjern Blokering                                                                                                    |             |          |    |                   |      |
| 5                              | Dagens skema                                                                                                    |             |          |    |                   |      |
|                                | 15:10-15:55 mak101a                                                                                                    | <b>N</b>    |          |    |                   |      |
|                                | 17:10-17:00 mak101a                                                                                                    | 15:10-15:55 |          |    |                   |      |

Under "Dine funktioner" vil dagens skema fremgå, så der er nem og hurtig adgang til blokering af en igangværende eller kommende lektioner.

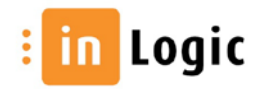

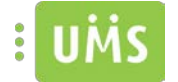

Det er muligt at angive en blokering fra 10 minutter og med 5 minutters interval op til 360 minutter (6 timer) ved hjælp af en slidebar.

Man kan også vælge at oprette en blokade med angivelse af klokkeslæt og. dato

| Snær de næst    | e minutter:     |    |
|-----------------|-----------------|----|
|                 |                 | 45 |
| Opret fremtidig | ) blokering:    |    |
| Tidspunkt:      | 16:06 til 16:51 |    |
| Dato:           | 13-01-2012 📻    |    |
|                 |                 |    |
|                 |                 |    |

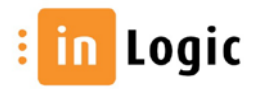

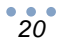

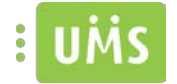

### Gæstebrugere

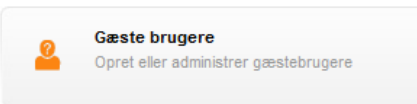

Det er muligt at oprette gæstebrugere, som kan tildeles gæstelærere, konsulenter og lignende.

| : UM   | S inLogic Testskol<br>Vrøndingvej 2, 8700         | e<br>Horsens    |        |      |     |      |                   |  |
|--------|---------------------------------------------------|-----------------|--------|------|-----|------|-------------------|--|
| Opret  | t <b>gæstebrugere</b><br>administrer gæstebrugere |                 |        |      |     | •••• |                   |  |
| Q Indi | tast søgekriterie                                 |                 | Gæst 💌 |      | Søg |      |                   |  |
| Din sø | øgning viser 9 re                                 | sultater        |        |      |     | Dine | funktioner        |  |
|        | ID ⇒                                              | Navn            |        | Туре |     | 2    | Opret aæstebruger |  |
| 0      | GU108                                             | caj nielsen     |        | Gæst |     |      |                   |  |
| 0      | GU118                                             | Claus Jensen    |        | Gæst |     | R    | Ret gæstebruger   |  |
| 0      | GU119                                             | Carsten Jønck   |        | Gæst |     | _    |                   |  |
| 0      | GU120                                             | Brian Nielsen   |        | Gæst |     | ×    | Slet gæstebruger  |  |
| 0      | GU122                                             | Anders Andersen |        | Gæst |     |      |                   |  |
| 0      | GU123                                             | Carsten Jensen  |        | Gæst |     |      |                   |  |
| Û      | GU129                                             | Niels Nielsen   |        | Gæst |     |      |                   |  |
| 0      | GU130                                             | Mads Nielsen    |        | Gæst |     |      |                   |  |

Indtast fornavn og efternavn på brugeren. Mobiltelefon kan indtastes, hvis det ønskes at brugeren skal kunne bruge institutionens SMS services.

Gyldigheden angiver hvilken periode kontoen skal være aktiv. Det er muligt at redigere slutdatoen, såfremt det viser sig at brugeren forlænger opholdet.

| æig template<br>lavn | Anders        | Andersen         |   |
|----------------------|---------------|------------------|---|
| irma                 | inLogic       | and NOV          |   |
| lobilnummer          | 42408815      |                  |   |
| Syldig 1             | 23-05-2012    | 31-05-2012       |   |
| emærkninger          | Gæst - konsul | lent fra inLogic | - |
|                      |               |                  |   |

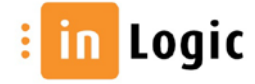

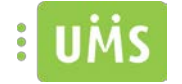

Efter oprettelse kan brugernavn og password printes og udleveres til brugeren. Hvis mobilnummer er indtastet kan oplysningerne sendes på en SMS til brugeren.

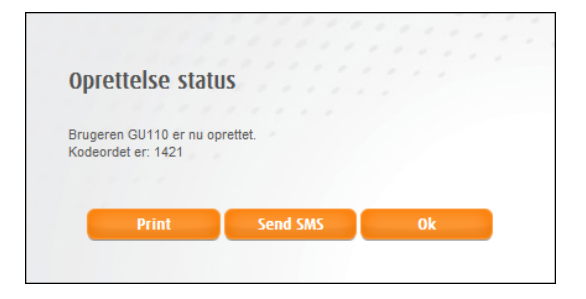

Det er muligt at indtaste cpr. nr. på gæsten i bemærkningsfeltet, således brugeren entydigt kan identificeres.

Ved hover på informationsikonet vil gæstens oplysninger fremgå.

| 0 | GU253 | Anders Andersen                                                                                                    | Gæst |  |
|---|-------|----------------------------------------------------------------------------------------------------|------|--|
|   | 2     | Anders Andersen<br>GU253<br>Gæst, oprettet af: juh<br>UPN: GU253@inLogic.dk<br>Varighed: 23-05-2012 til 31-05-2012<br>Kodeord: erxdkm<br>Mobil: 42408815 |      |  |

For at se indtastningen i bemærkningsfeltet skal brugeren markeres og herefter vælges "Ret gæstebruger"

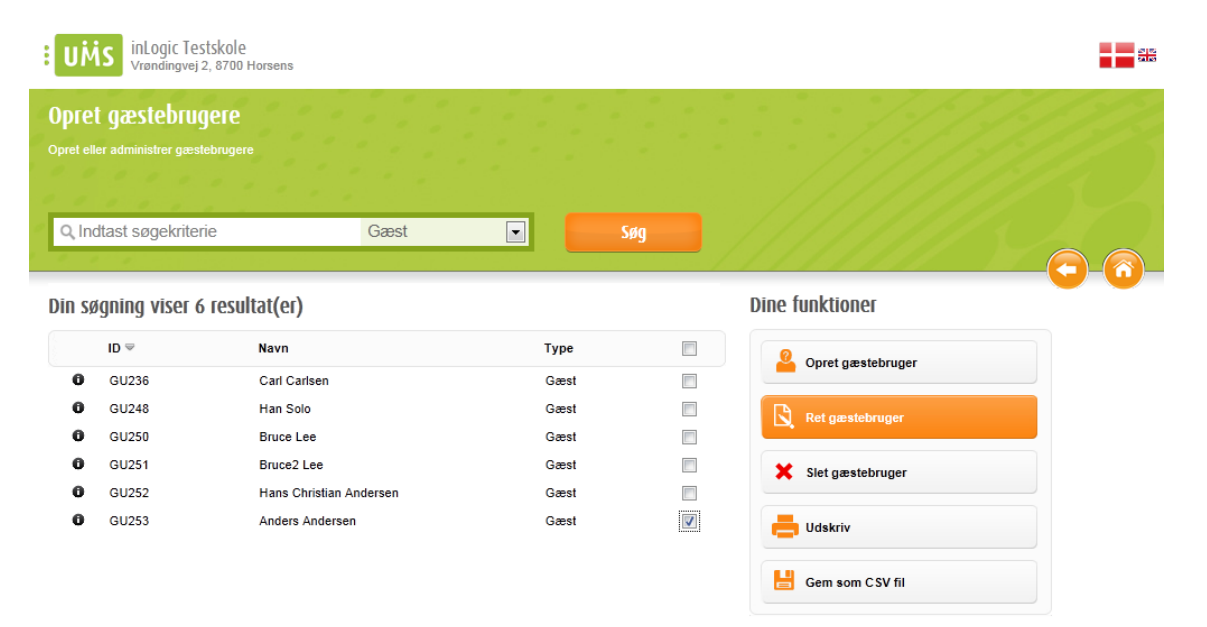

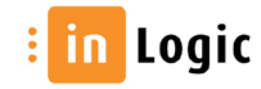

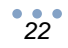

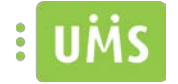

#### Massebrugere

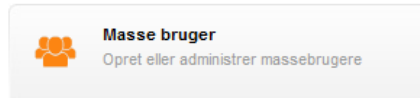

Det er muligt at oprette massebrugere, som kan tildeles kursister og lignende.

Der vises pr. default de massebrugere, du har oprettet, som stadigvæk er aktive.

| UM                 | S inLogic Testski<br>Vrøndingvej 2, 870 | ole<br>DO Horsens |              |      |   |                      |   |
|--------------------|-----------------------------------------|-------------------|--------------|------|---|----------------------|---|
| Mass<br>Opret elle | ebrugere<br>ar administrer massebrug    | jere              |              |      |   |                      | Ś |
| Q, Inc             | ltast søgekriterie                      |                   | Masse bruger | SØ   | 9 |                      |   |
| Din s              | øgning viser 4                          | resultat(er)      |              |      |   | Dine funktioner      |   |
|                    | ID 🗢                                    | Navn              |              | Туре |   |                      |   |
| 0                  | MU-Diplomleder                          | Multiple Users    |              | Hold |   | - Opret massebrugere |   |
| 0                  | MU-Ledelse og<br>organisation           | Multiple Users    |              | Hold |   | Ret massebrugere     |   |
| 0                  | MU-Markedsføring                        | Multiple Users    |              | Hold |   |                      |   |
| 0                  | MU-Udvikling                            | Multiple Users    |              | Hold |   | 🗙 Slet               |   |

Ved oprettelse af massebrugere vælges en template, hvis indstillinger bliver anvendt ved oprettelse af brugere.

| et <mark>de valgte masseb</mark> | rugere.        |            |   |  |
|----------------------------------|----------------|------------|---|--|
| ælg template                     | Multiple Users |            | - |  |
| ruppenavn                        | MU-            |            |   |  |
|                                  | MU-Diplomleder |            |   |  |
|                                  | 29-07-2011     | 15-08-2011 |   |  |
| ntal brugere                     | 7              |            |   |  |
| ilføj brugere                    | 0              |            |   |  |

Ved oprettelse af nye massebrugere angives et gruppenavn, den periode hvor gruppen skal være aktiv og antallet af brugere.

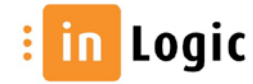

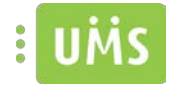

| lg template | Multiple Users |            |    |
|-------------|----------------|------------|----|
| uppenavn    | ми-            | /////      | 04 |
|             | 05-08-2011     | 05-08-2011 |    |
| tal brugere | 1              |            |    |

Et oprettet hold kan redigeres, således brugere kan tilføjes til et allerede eksisterende hold.

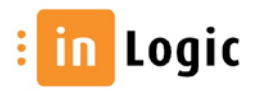

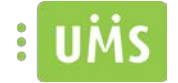

## **Gruppe folder**

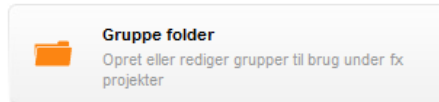

Her er der mulighed for at oprette gruppemapper og distributionsgrupper.

Ved for eksempel projekter kan det være hensigtsmæssigt, at kunne oprette en gruppe.

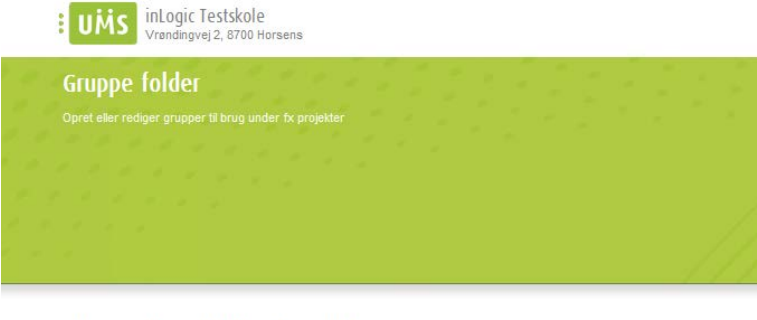

Du or modlom of falgondo aruppor

| Metodik<br>Økonomi | Ny gruppe  |
|--------------------|------------|
|                    | Ret gruppe |
|                    |            |
|                    |            |
|                    |            |
|                    |            |
|                    |            |
|                    |            |
|                    |            |

Medlemmerne får mulighed for at deles om deres dokumenter i en fælles mappe.

Endvidere kan medlemmerne tilgås ved hjælp af en fælles distributionsgruppe, som videresender mails til deres egen mailbox.

Institutionen kan angive et prefix, som er gældende for alle gruppemapper.

Der vælges et navn til gruppen og derefter tilføjes de medlemmer til gruppen vha. deres brugernavne.

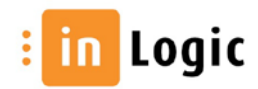

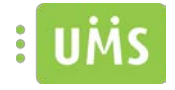

| Gruppenavn                                                             |         |                                                      |
|------------------------------------------------------------------------|---------|------------------------------------------------------|
| Metodik                                                                |         |                                                      |
| juh - Justin Howson<br>mu311 - MU311<br>mu312 - MU312<br>mu313 - MU313 |         | Indtast brugernavn:<br>Tilføj bruger<br>Fjern bruger |
|                                                                        |         |                                                      |
| ОК                                                                     | Fortryd |                                                      |

Hvis en bruger har fået tildelt administrator rettigheder vil denne, udover standard funktioner, kunne acceptere eller afslå gruppeoprettelser, se en liste af gruppemedlemmer og slette grupper.

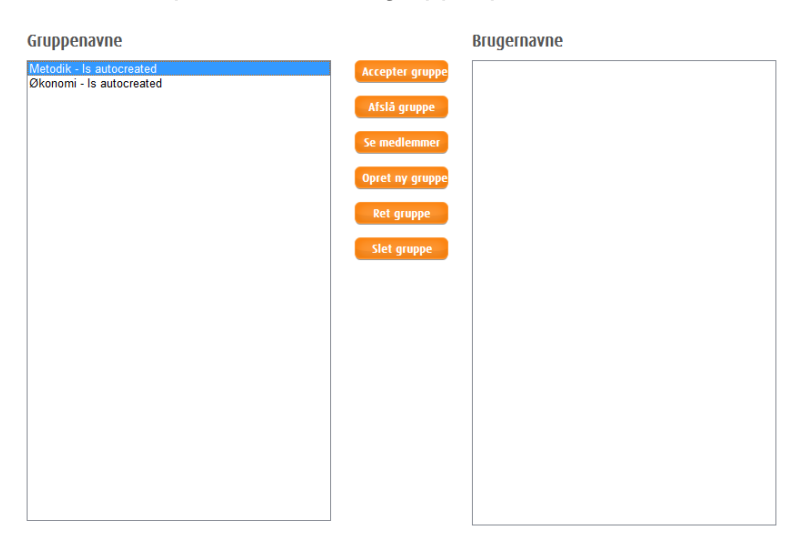

For nogle brugere vil det være muligt at oprette grupperne permanent, men det kræver at institutionen har tildelt specielle rettigheder til disse brugere.

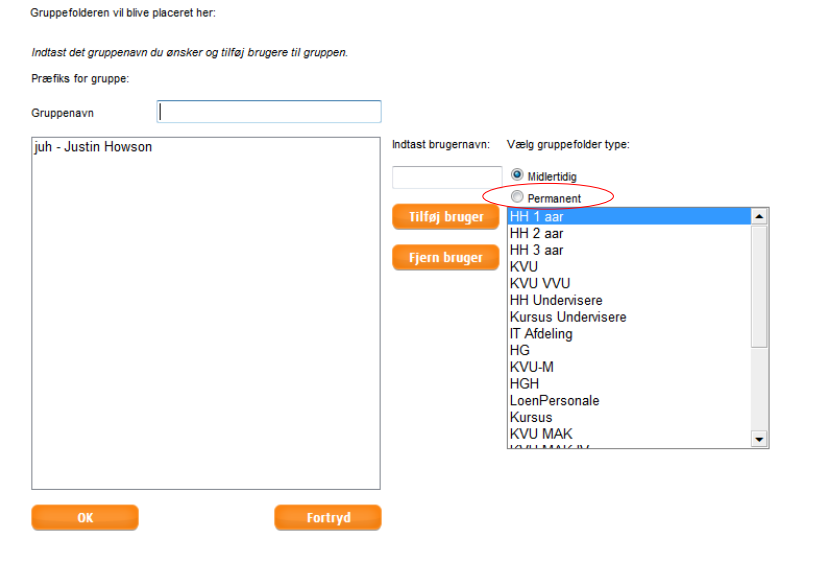

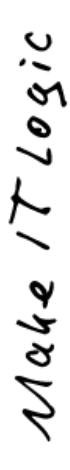

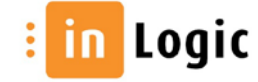

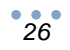

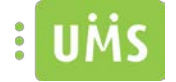

#### **Powersave**

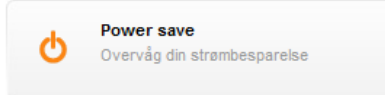

chart by amCharts.com

Grafisk visning af institutionens besparelse ved brug af Powersave.

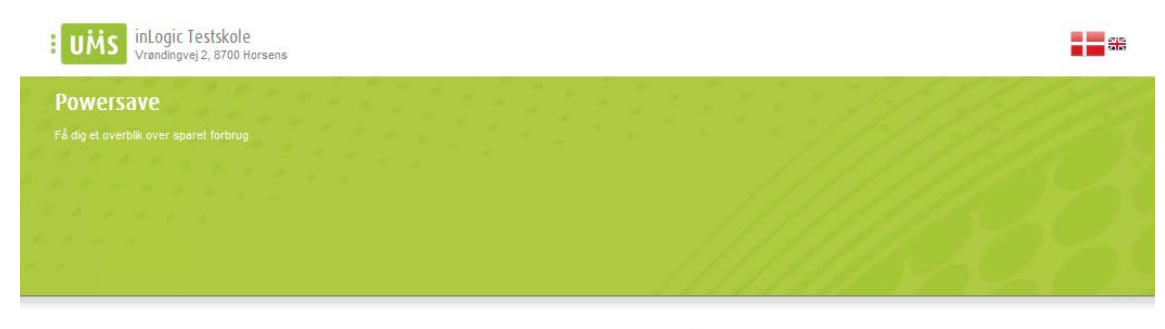

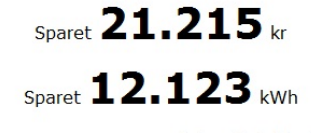

Reduceret CO2 udslip **5.455** kg

Viser de seneste 12 måneder

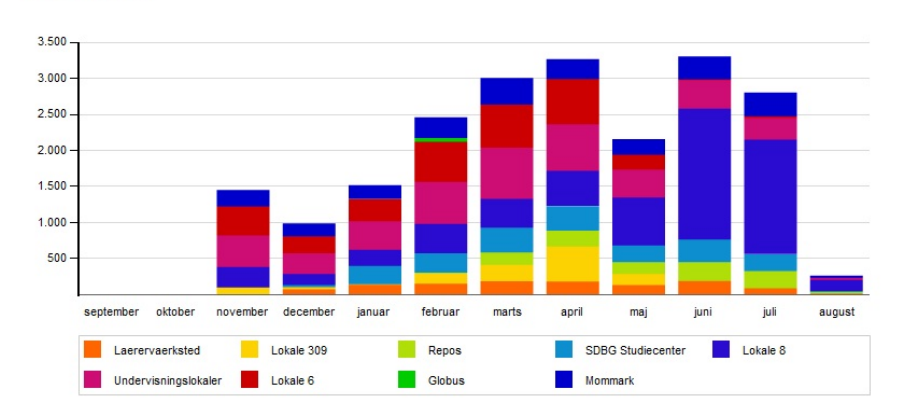

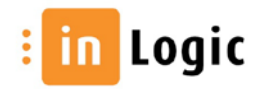